# FIT制度・FIP制度 ♥♥♥★ 再生可能エネルギー電子申請

操作マニュアル 【登録者変更】 みなし認定設備

第9版 2025年2月7日

# 1.ログイン

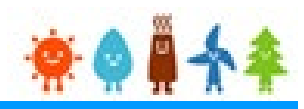

#### 登録者の変更を行う場合

再生可能エネルギー電子申請ホームページ

にアクセスし、設備設置者ユーザでログインを行って下さい

### ログイン方法

FIT制度・FIP制度 常会算合会 再生可能エネルギー電子申請

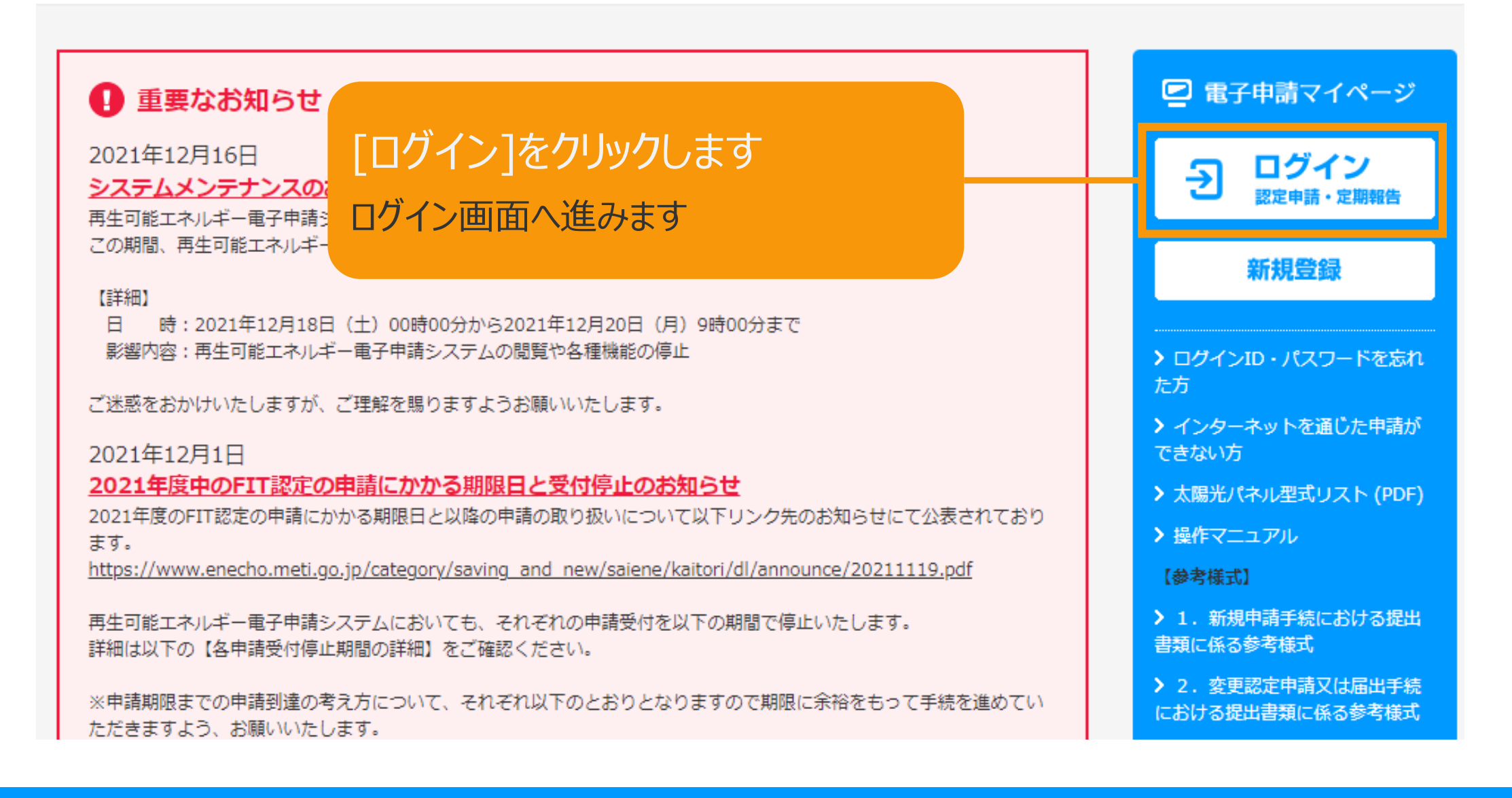

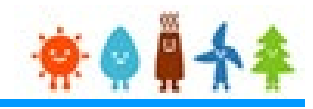

#### 設備設置者のユーザ名、パスワードを入力して下さい

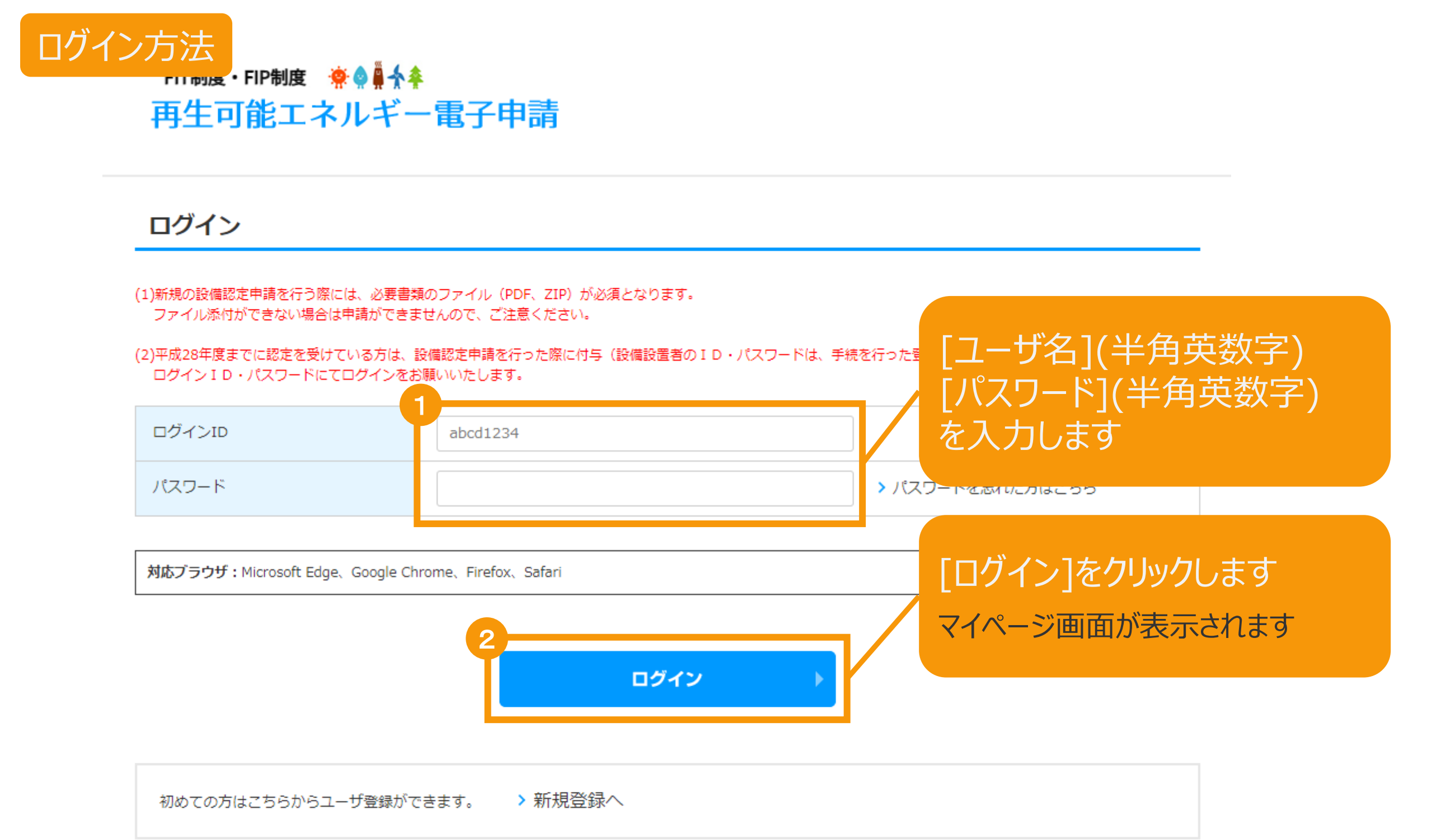

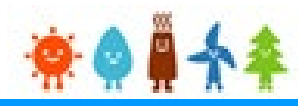

#### 設備設置者自身の連絡先情報変更を行います

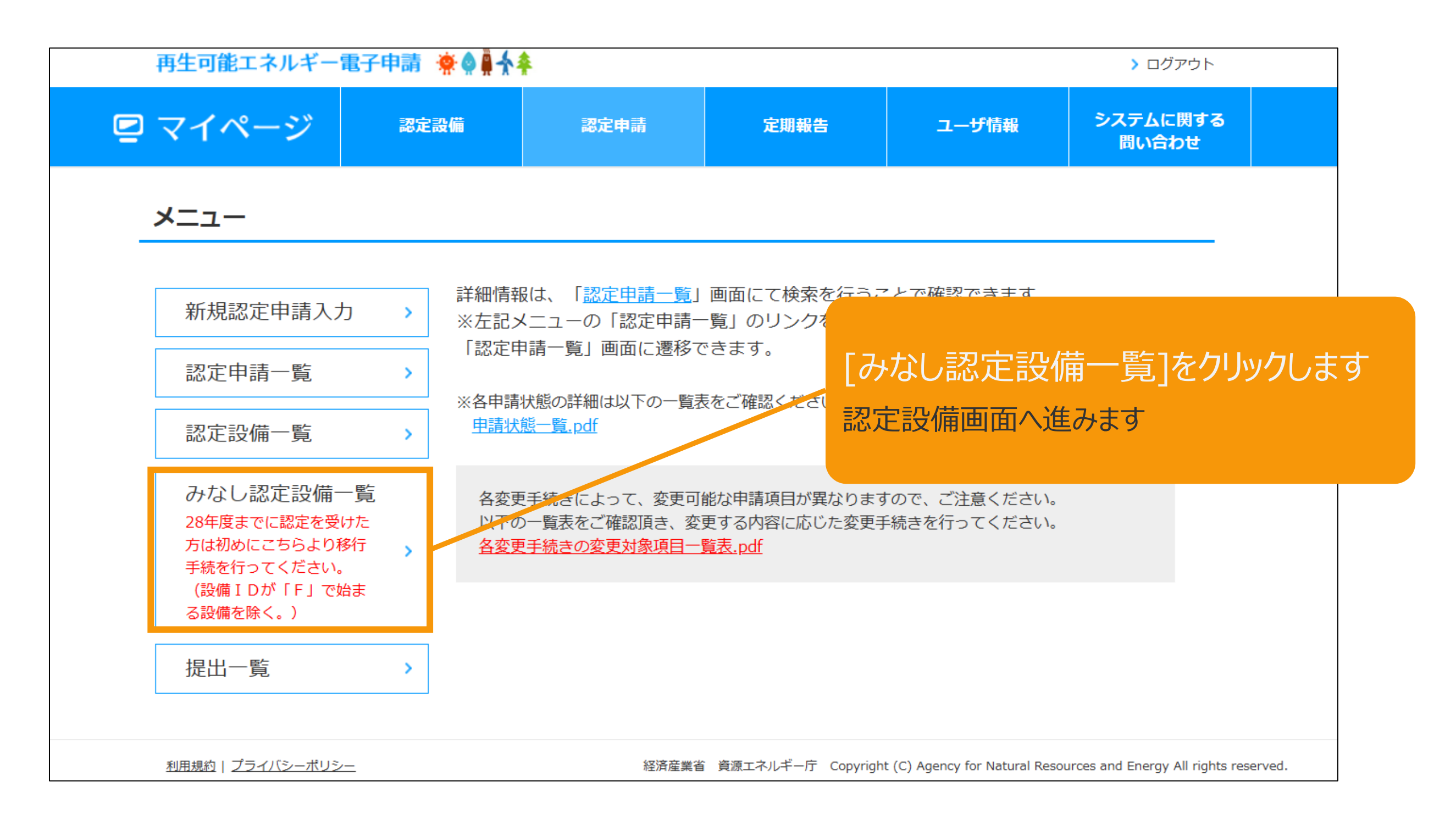

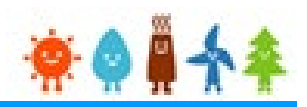

#### 認定設備を検索します

| 再生可能エネル   | ギー電子申請 🜸 🌢 🗍 |              | > ログアウト           |         |                   |      |
|-----------|--------------|--------------|-------------------|---------|-------------------|------|
| 🖻 マイページ   | ジネシンで認定設備    | 認定申請         | 定期報告              | ユーザ情報   | システムに関する<br>問い合わせ |      |
| みなし認定設    | 備一覧          |              |                   |         |                   |      |
|           |              |              |                   |         |                   |      |
| 発電設備の区分   | なし           | •            |                   |         |                   |      |
| 出力区分      | なし           | •            |                   |         |                   |      |
| 認定状態      | なし           | ¥            |                   |         |                   |      |
| 発電設備の設置場所 | 部分一致         |              |                   |         |                   |      |
| 事業者名      | 部分一致         |              |                   |         |                   |      |
| 申請の認定日    | 2017/04/01   | ~ 2017/05/01 | ─                 | 意で該当設備  | <b>備の情報を選</b> 択   | え、又は |
| 設備ID      |              |              | 入                 | カします    |                   |      |
| 検索        |              |              | **                | 未入力でも検索 | は可能です             |      |
| 2         |              |              |                   |         |                   |      |
|           |              | 奴这在去。 盗伍テラリゴ | デー庁 Convright (C) |         |                   |      |
|           |              |              |                   |         |                   |      |
|           |              |              | 画面                | 面下部に検索結 | 果が表示されます          | ţ    |
|           |              |              |                   |         |                   |      |

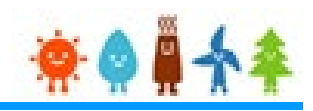

#### 該当設備を選択します

| みな                    | い認定設                         | 備一覧                     |                           |      |               |        |                 |                 |          |  |
|-----------------------|------------------------------|-------------------------|---------------------------|------|---------------|--------|-----------------|-----------------|----------|--|
|                       |                              |                         |                           |      |               |        |                 |                 |          |  |
| 発電話                   | 2備の区分                        | なし                      |                           | •    |               |        |                 |                 |          |  |
| 出力区                   | ≤分                           | なし                      |                           | •    |               |        |                 |                 |          |  |
| 認定状                   | 犬態                           | なし                      |                           | •    |               |        |                 |                 |          |  |
| 発電話                   | 設備の設置場所                      | 部分一致                    |                           |      |               |        |                 |                 |          |  |
| 事業者                   | <b>皆名</b>                    |                         |                           |      |               |        |                 |                 |          |  |
| 申請 <i>0</i>           | D認定日                         | 2017/04/01 ~ 2017/05/01 |                           |      | г             |        |                 |                 |          |  |
| 設備I                   | <sub>設備ID</sub> [参照]をクリックします |                         |                           |      | 9             |        |                 |                 |          |  |
| 検索 該当認定設備情報の詳細画面へ進みます |                              |                         |                           |      |               |        |                 | ります             |          |  |
|                       |                              |                         |                           |      |               |        |                 |                 |          |  |
| 1件中1件~1件まで表示          |                              |                         |                           |      |               |        |                 |                 |          |  |
| No                    | 認定状態                         | 発電設備の区分                 | 出力区分                      | 設備ID | 発電設備の設置<br>場所 | 事業者名   | 発電設備の出力<br>(kW) | 申請の認定日 ↑        | 発電設備の名称  |  |
| 1                     | 認定中                          | 太陽光                     | 10kW未満(太<br>陽光発電設備の<br>み) |      | 東京都港区虎ノ<br>門1 | 個人 確認用 | 5.0kW           | 2019年02月21<br>日 | 設備の名称 参照 |  |
| 1件中1件~1件まで表示          |                              |                         |                           |      |               |        |                 |                 |          |  |

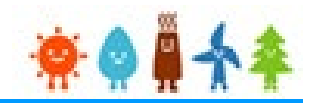

#### 表示された該当認定設備の画面下部のボタンを選択し、押下します

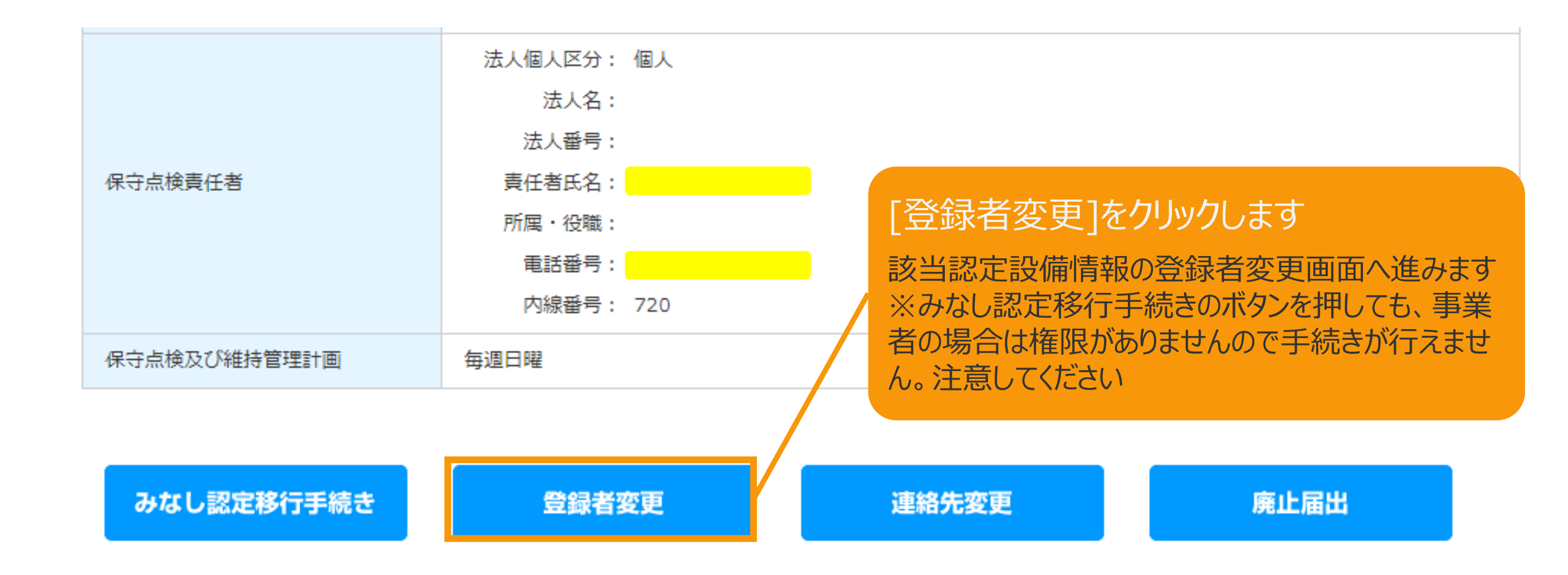

### 2-1.登録者変更(みなし認定設備)

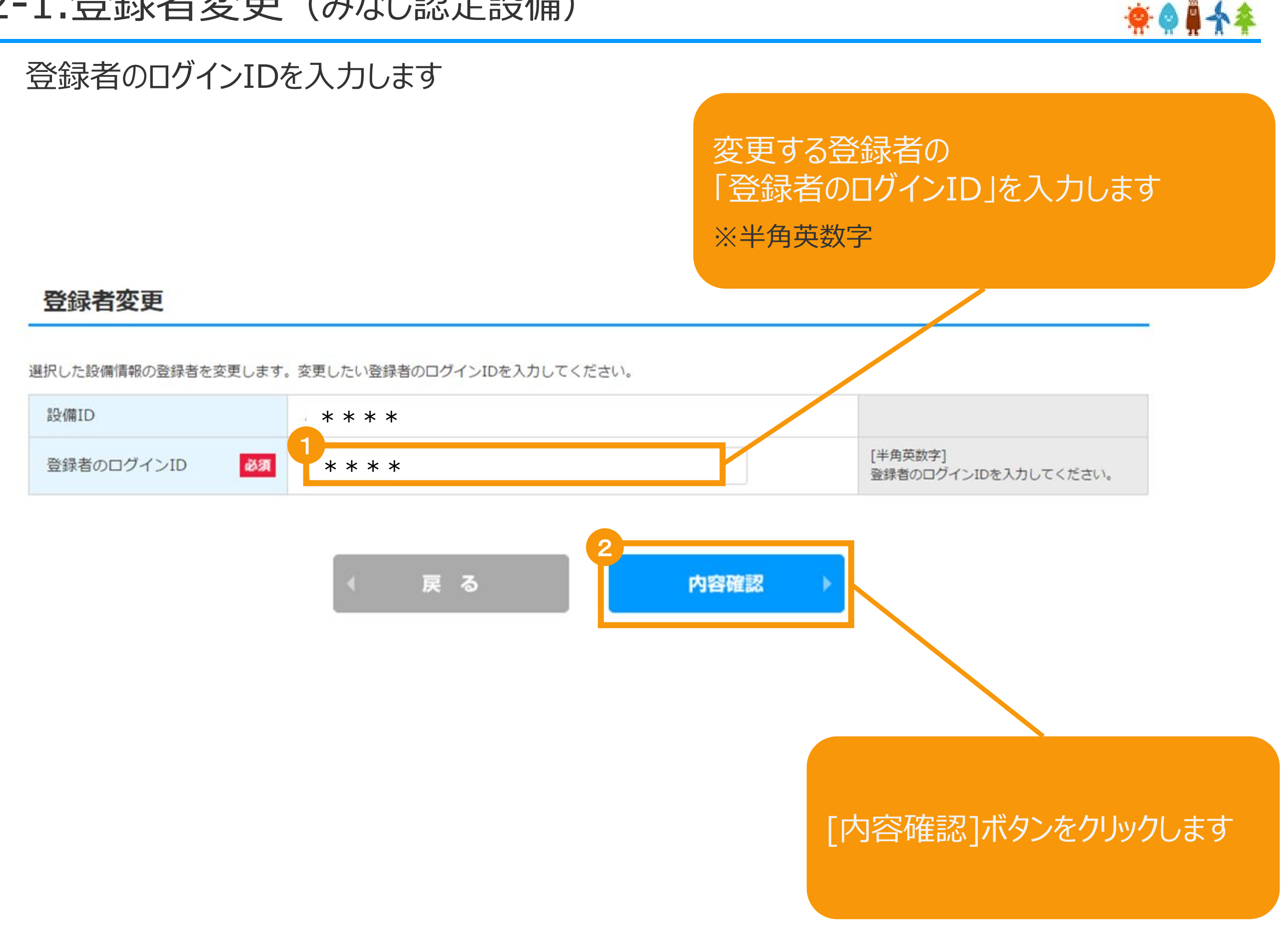

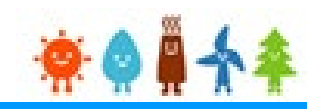

#### 登録者の変更内容確認をします

登録者変更確認

登録されている設置情報の登録者変更を行います。

| 変更前の登録者情報 |         |
|-----------|---------|
| ユーザ名      | * * * * |
| 氏名        | 経済 太朗   |

#### 変更後の登録者情報

| ユーザ名 | * * * * |  |
|------|---------|--|
| 氏名   | 東京 太郎   |  |

システムでは登録者の変更の際、変更前の登録者に通知されることはありません。 登録者を変更する際は変更前の登録者の同意を得た上で行ってください。 登録者、設備設置者間の同意がなされずに登録者変更された場合、国、れ行甲請機関は一切責任を負いかねます。

設置の工事にあたっては、電気工事士法に基づき電気工事士(第一種または第二種)が作業を行う必要がありますのでご注意ください。

登録者を変更する際、上記について同意する場合、チェックボックスにチェックをお願いします。

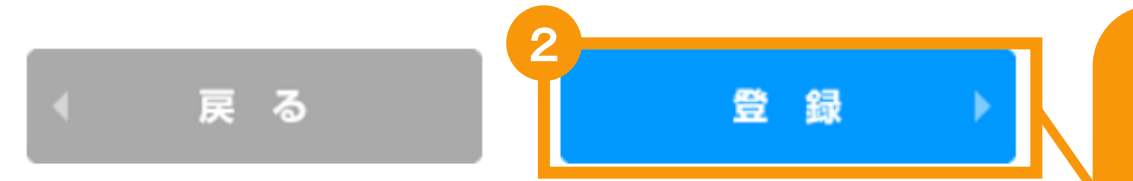

内容を確認し [登録]ボタンをクリックします ※登録者変更完了画面へ進みます

注意事項を確認しチェックを入れます

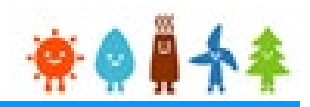

#### 登録者の変更を完了します

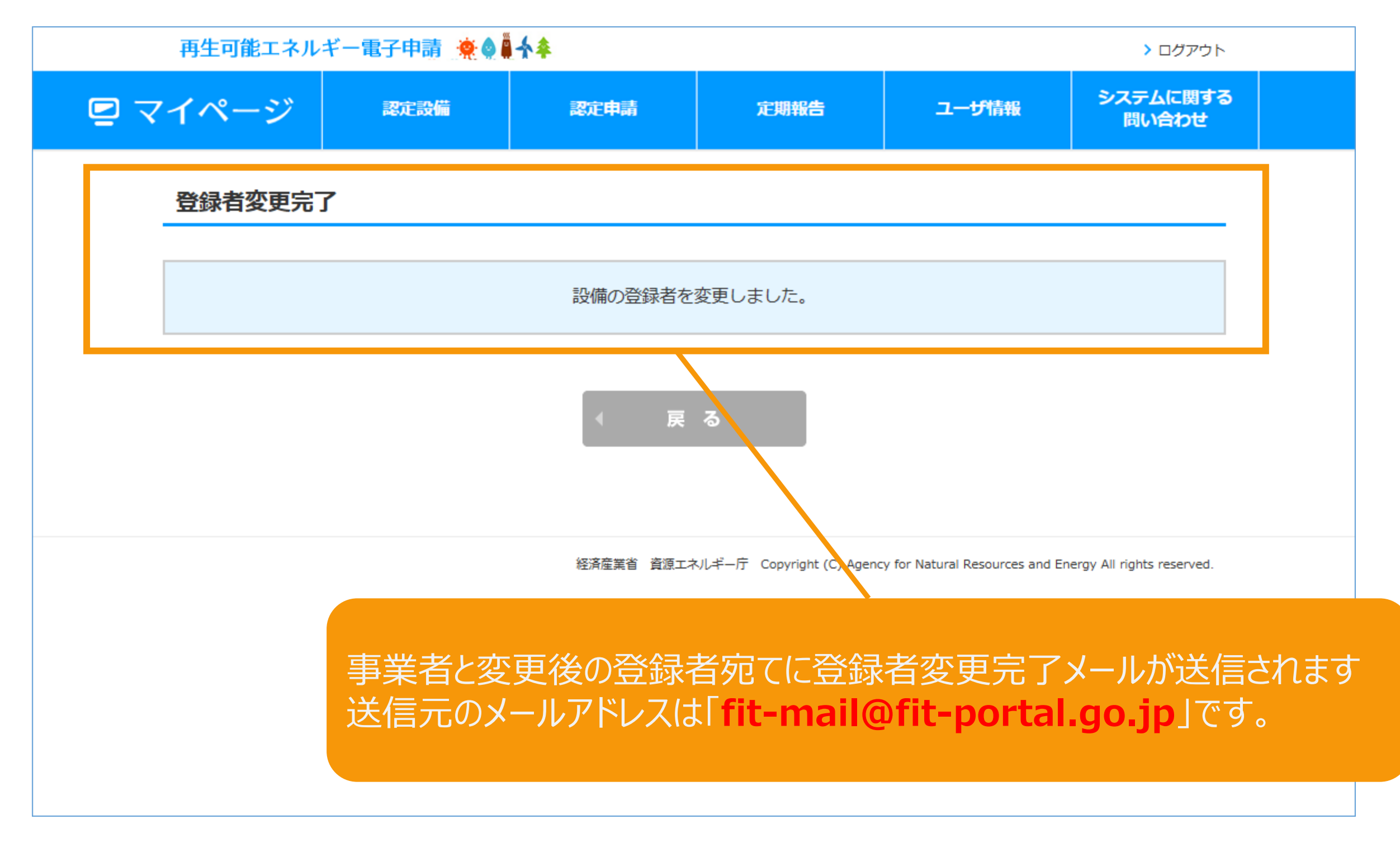

## 改訂履歴

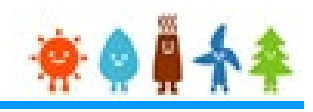

| 版   | 改訂履歴       | 改訂内容                                             | 備考 |
|-----|------------|--------------------------------------------------|----|
| 1.0 | 2017/04/24 | 新規作成                                             |    |
| 2.0 | 2018/08/10 | P.1~3,6,9 画面差し替え                                 |    |
| 3.0 | 2018/12/13 | P.2 文言修正<br>P.3,4,5,6,7,12,13,14,19,20,21 画面差し替え |    |
| 4.0 | 2019/04/01 | P.4,5,6 画面差し替え                                   |    |
| 5.0 | 2019/05/07 | P.3 画面差し替え                                       |    |
| 6.0 | 2019/07/22 | P.1,6 画面差し替え、内線番号項目追加                            |    |
| 7.0 | 2022/04/01 | P.1~3 画面差し替え                                     |    |
| 8.0 | 2022/06/14 | P.8 対応ブラウザ変更                                     |    |
| 9.0 | 2025/02/07 | P.3 画面差し替え                                       |    |